## 课题申报人系统使用说明

课题申报人账号是由单位管理员添加生成的。申报单位管理员添加课题申报 人信息成功后,课题申报人可直接通过账号登录系统,进行个人信息更新和课题 申报。(目前账号添加成功由单位管理员告知)

系统地址: <u>http://ky.gkjksf.com</u>

## 一、申报人账号信息维护

课题申报人在初次使用系统时,必须先完善个人信息(认真填写真实信息)。

1) 登录系统后,请先完善个人信息,也可通过点击系统菜单:

用户个人中心→个人信息,进入个人信息维护页面进行"基本信息"和"个人简 介"内容进行编辑操作后,点击"立即提交"按钮即可。(为不影响申报工作的正 常进行,个人资料请填写真实有效信息,特别涉及到申报书中主要负责人相关信息的修改将 需要申报单位审核后才能生效。)

|                                                                                                    | examinity system of the common                                                     |                                                                                                    |                                                                                                    |
|----------------------------------------------------------------------------------------------------|------------------------------------------------------------------------------------|----------------------------------------------------------------------------------------------------|----------------------------------------------------------------------------------------------------|
|                                                                                                    |                                                                                    |                                                                                                    |                                                                                                    |
| Q                                                                                                    | 88                                                                                 |                                                                                                    |                                                                                                    |
| N                                                                                                    | (前介) 8 項写个人简介信                                                                     | 自思                                                                                                    |                                                                                                    |
| 5                                                                                                    | 家四                                                                                 | *性别                                                                                                    | 男                                                                                                    |
| 名(拼音)                                                                                                    |                                                                                    | (供音)                                                                                                    |                                                                                                    |
| 100000000                                                                                                    |                                                                                    | (RIP) units (C)                                                                                                    |                                                                                                    |
|                                                                                                    |                                                                                    | 200400400                                                                                                    |                                                                                                    |
|                                                                                                    | 身份证 👻                                                                              | ~证件号码                                                                                                    | 360                                                                                                    |
| 民族                                                                                                    | 汉族 👻                                                                               | *出生日期                                                                                                    | 100-0-0                                                                                                    |
| 单位                                                                                                    | TARRESOLUTION                                                                      | *部门或院系                                                                                                    |                                                                                                    |
| 1/ky/start/inc<br>C                                                                                                    | ex.html#/sys/user/user_info                                                        |                                                                                                    |                                                                                                    |
| 'ky/start/inc<br>C<br>選 / 个人f                                                                                                    | ex.html#/sys/user/user_info                                                        |                                                                                                    |                                                                                                    |
| art/inc<br>↑,f                                                                                                    | ex.html#/sys/user/user_info                                                        |                                                                                                    |                                                                                                    |
| tart/inc<br>个人f<br>个J<br>・ 眼称                                                                                                    | ex.html#/sys/user/user_fefo                                                        | (7)0(IP/9                                                                                                    |                                                                                                    |
| art/inc<br>个人f<br>*服称<br>信地址                                                                                                    | ex.html#/kys/user/user_linfo<br>tes<br>after<br>afterligt<br>armanes               | 行政部分<br>邮政编码                                                                                                    |                                                                                                    |
| start/inc<br>/ 个人f<br>*服称<br>番信地址<br>半业学校                                                                                                    | ex.html#/ys/user/user_info<br>t8<br>87<br>#######<br>#IIIB0@<br>#IIIB0@<br>#IIIB0@ | (7)8(30分<br>(7)8(30分<br>(7)8(30)<br>(7)8(30)<br>(7 | annue M                                                                                                    |
| (start/inc           / 个人           ・           ・           ・           ・           ・           ・           ・           ・           ・           ・           ・           ・           ・           ・           ・           ・           ・           ・           ・           ・           ・           ・           ・           ・           ・           ・           ・           ・           ・           ・           ・           ・           ・           ・           ・           ・           ・           ・           ・           ・           ・           ・           ・           ・           ・           ・           ・           ・           ・           ・           ・                                                                                                    | ex.html/.ysu/uner/user_info                                                        | 行政部務<br>創政編輯<br>"地址如何<br>慶高学巧                                                                                                    | annar Al                                                                                                    |
| ky/start/ino<br>で<br>建置 / 个人f<br>・取称<br>逓信地址<br>・ 地学校<br>・ 世史学校<br>・ 世界等<br>・<br>・<br>・<br>・<br>・<br>・<br>・<br>・<br>・<br>の<br>・<br>・<br>・<br>・<br>・<br>・<br>・<br>・<br>・<br>・<br>・<br>・<br>・                                                                                                    | ex.html#/ys/user/user_info                                                         | 行政原始<br>新聞政治<br>市地道の<br>「新聞王明<br>「<br>「<br>「<br>「<br>」<br>「<br>」<br>「<br>」<br>「<br>」<br>「<br>」<br>「<br>」<br>「<br>」<br>「<br>二<br>の<br>「<br>二<br>の<br>「<br>二<br>の<br>二<br>の<br>一<br>一<br>一<br>一<br>一<br>一<br>一<br>一<br>一<br>一<br>一<br>一<br>一<br>一<br>一<br>一                                                                                                    | annar Aa<br>Annar Aa                                                                                                    |
|                                                                                                    | ex.html#/sys/user/user_info                                                        | 行政原始<br>部政编码<br>"毕业的时间<br>服务学行<br>使子供到功地区<br>"说从原专业"                                                                                                    | SIELEY M                                                                                                    |
| mulsy/Adat/fund     C     / 设置 / 小人(     / 小人)     市店地     ・     ・     ・     ・     ・     ・     ・     ・     ・     ・     ・     ・     ・     ・     ・     ・     ・     ・     ・     ・     ・     ・     ・     ・     ・     ・     ・     ・     ・     ・     ・     ・     ・     ・     ・     ・     ・     ・     ・     ・     ・     ・     ・     ・     ・     ・     ・     ・     ・     ・     ・     ・     ・     ・     ・     ・     ・     ・     ・     ・     ・     ・     ・     ・     ・     ・     ・     ・     ・     ・     ・     ・     ・     ・     ・     ・     ・     ・     ・     ・     ・     ・     ・     ・     ・     ・     ・     ・     ・     ・     ・     ・     ・     ・      ・     ・      ・      ・      ・      ・      ・      ・      ・      ・      ・      ・      ・      ・      ・      ・      ・      ・      ・      ・      ・      ・      ・      ・      ・      ・      ・      ・      ・      ・      ・      ・      ・      ・      ・      ・      ・      ・      ・      ・      ・      ・      ・      ・      ・      ・      ・      ・      ・      ・      ・      ・      ・      ・      ・      ・      ・      ・      ・      ・      ・      ・      ・      ・      ・      ・      ・      ・      ・      ・      ・      ・      ・      ・      ・      ・      ・      ・      ・      ・      ・      ・      ・      ・      ・      ・      ・      ・      ・      ・      ・      ・      ・      ・      ・      ・      ・      ・      ・      ・      ・      ・      ・      ・      ・      ・      ・      ・      ・      ・      ・      ・      ・      ・      ・      ・      ・      ・      ・      ・      ・      ・      ・      ・      ・      ・      ・      ・      ・     ・      ・      ・      ・      ・      ・      ・      ・      ・      ・      ・      ・      ・      ・      ・      ・      ・      ・      ・      ・      ・      ・      ・      ・      ・      ・      ・      ・      ・      ・      ・      ・      ・      ・      ・      ・      ・      ・     ・      ・      ・      ・      ・      ・      ・     ・     ・     ・     ・     ・     ・     ・     ・     ・     ・     ・     ・     ・     ・     ・     ・     ・     ・     ・     ・     ・     ・     ・     ・     ・     ・     ・     ・     ・     ・     ・     ・     ・     ・ | ex.html#/sys/user/user_info                                                        | 「京歌市場<br>部の編編<br>*社会が同<br>総大学取扱の地区<br>*収入事を企<br>事務中の予結編                                                                                                    | International International In |
| <ul> <li>第75/AtazUnic</li> <li>2</li> <li>2</li> <li>2</li> <li>3</li> <li>4</li> <li>4</li> <li>5</li> <li>4</li> <li>5</li> <li>5</li> <li>4</li> <li>5</li> <li>5</li> <li>6</li> <li>7</li> <li>5</li> <li>7</li> <li>5</li> <li>7</li> <li>5</li> <li>7</li> <li>5</li> <li>7</li> <li>5</li> <li>7</li> <li>5</li> <li>7</li> <li>5</li> <li>7</li> <li>5</li> <li>7</li> <li>7</li></ul>                                                                                                    | ex.html#/sys/user/user/neer_info                                                   | 行政部時<br>部政编码<br>"毕业时间<br>最高平巧<br>"股从事专业<br>由用电子邮编<br>力公由任                                                                                                    | SIRGANA<br>Mili v<br>Rita                                                                                                    |

## 二、课题申报

- 1) 用个人账号登录系统。
- 2) 通过菜单导航栏:课题管理→申报课题,点击"添加"按钮。

| 科技管理系统 | E C            |             |             |                    |        |  | ø         | X XX | ▼ 退出 |
|--------|----------------|-------------|-------------|--------------------|--------|--|-----------|------|------|
| 课题管理 🔺 | 主页 / 课题管理 / 申抄 | 报课题         |             |                    |        |  |           |      |      |
| 申报课题   | 请给入薪查找的课题      | 来称关键字       |             |                    |        |  |           |      | 赤海   |
| 历史课题   |                |             |             |                    |        |  |           |      |      |
| 在研课题   | + 添加           |             |             |                    |        |  |           | 99   | 4 8  |
| 已结课题   |                | 28.85.47.85 | A1180412 +  | 200 005 46, 202, 1 | 40.    |  | 412, 1/1- |      |      |
| 变更申报   | 计初合例           | 球范内称        | Rittenjej - | 味题贝贝入              | 47.522 |  | SWLLE     |      |      |
| 延期申报   | 暂无相关数据         |             |             |                    |        |  |           |      |      |
| 结题申报   |                |             |             |                    |        |  |           |      |      |
| 转高级申报  |                |             |             |                    |        |  |           |      |      |
|        |                |             |             |                    |        |  |           |      |      |

 进入新增申报页面后,选择需要申报的计划类别,点击"申报"按钮,仔细 阅读申报说明后点击"进入申报"开始填写申报书。

| 科技管理系统                        | ≡ c           |                                                    |                                                                                                    |                                       |                                   |                         |               | Q• @ %        | test005 🔻 退出 |  |  |
|-------------------------------|---------------|----------------------------------------------------|----------------------------------------------------------------------------------------------------|---------------------------------------|-----------------------------------|-------------------------|---------------|---------------|--------------|--|--|
| 课题管理 🔺                        | 主页 / 课题管理 / 申 | 报课题                                                | _                                                                                                    | _                                     |                                   |                         |               |               |              |  |  |
| 申报课题                          | 和認可要          | 诸梁题                                                |                                                                                                    |                                       |                                   |                         |               | ×             |              |  |  |
| 历史课题                          | 10E7304       |                                                    |                                                                                                    |                                       |                                   |                         |               |               |              |  |  |
| 在研课题                          | 请输入要查断        | 所属主管单位                                             | 计划类别名称                                                                                                    | 课题计划名称                                | 开始时间                              | 结束时间                    | 操作            |               | 查询           |  |  |
| 已结课题                          |               | 科教处                                                | 普通科技计划                                                                                                    | 省卫生健康委科技计                             | 2020-07-10 00:00:00               | 2020-08-15 23:59:59     | ~ 由振振商        |               |              |  |  |
|                               | + 3500        | 中医药管理局                                             | 江西省中医药科技计                                                                                                    | 江西省中医药科技计                             | 2020-07-30 00:00:00               | 2020-08-31 23:59:59     | >> 申报指面       |               | fff 📤 🖨      |  |  |
|                               | 计划名称          | 中医药管理局                                             | 江西省中医药科技计                                                                                                    | 2021年度江西省中医                           | 2021-05-25 11:55:14               | 2021-06-30 23:59:59     | ◇ 申报指南 ◇ 进入申报 | 調作            |              |  |  |
|                               | 2021年度江       |                                                    |                                                                                                    |                                       |                                   |                         |               | () 查證 會 擬四 (3 | 由授书下载        |  |  |
|                               | < 1 C         |                                                    |                                                                                                    |                                       |                                   |                         |               |               |              |  |  |
|                               |               |                                                    |                                                                                                    |                                       |                                   |                         |               |               |              |  |  |
|                               |               |                                                    |                                                                                                    |                                       |                                   |                         |               |               |              |  |  |
|                               |               |                                                    |                                                                                                    |                                       |                                   |                         |               |               |              |  |  |
|                               |               |                                                    |                                                                                                    |                                       |                                   |                         |               |               |              |  |  |
|                               |               |                                                    |                                                                                                    |                                       |                                   |                         |               |               |              |  |  |
|                               |               |                                                    |                                                                                                    |                                       |                                   |                         |               |               |              |  |  |
|                               |               |                                                    |                                                                                                    |                                       |                                   |                         |               |               |              |  |  |
|                               |               |                                                    |                                                                                                    |                                       |                                   |                         |               |               |              |  |  |
|                               |               |                                                    |                                                                                                    |                                       |                                   |                         |               |               |              |  |  |
|                               |               |                                                    |                                                                                                    |                                       |                                   |                         |               |               |              |  |  |
|                               |               |                                                    |                                                                                                    |                                       |                                   |                         |               |               |              |  |  |
|                               |               |                                                    |                                                                                                    |                                       |                                   |                         |               |               |              |  |  |
|                               |               |                                                    |                                                                                                    |                                       |                                   |                         |               |               |              |  |  |
| 课题管理                          |               |                                                    |                                                                                                    |                                       |                                   |                         |               |               |              |  |  |
| 中报课题                          | 课题计划初期        |                                                    |                                                                                                    |                                       |                                   |                         |               |               |              |  |  |
| FE CO ON MIL                  |               | 一、本课题申<br>- ·颜志·朝4                                 | 一、本课题申报(合同)书分上下两册,既作课题申报用,也作科技合同书,申请课题一使列入计划,即作为合同书由各方签约。<br>二、"简表"部分理输入电子计算机,请按照国家规定均标准真否有关内容。或器名称不超过25个汉字,主要内容和意义损要不要超<br>过250个汉字(但新标点符号)。学科分类为代码中华人民共和国国家规想GUT1376-502学科分类与代码规范填写。费助经费<br>符计划下达对由省口主健康变填容。<br>二、上册更有承担单位、合作和防作单位盖象,下册中有关内容应与上册一致,但不得出现承担单位名称和课题组成员名单,不要<br>有单位印章。一旦出现,报知消行审查纸。<br>四、申报(合同)书一律打印,注意整洁。凡的音填写动成、不清的将不予受理。<br>五、申报程度期的应鉴性用有者前责质单位出路的查断报名。 |                                       |                                   |                         |               |               |              |  |  |
| 12175-19182                   |               | 二、间段即。<br>过250个汉字                                  |                                                                                                    |                                       |                                   |                         |               |               |              |  |  |
| 在研课题                          |               | 待计划下达时<br>三、上册要有                                   |                                                                                                    |                                       |                                   |                         |               |               |              |  |  |
| 已結课题                          |               | 有单位印章,                                             |                                                                                                    |                                       |                                   |                         |               |               |              |  |  |
| 课题管理                          |               | 四、申报(合<br>五、申报课题                                   |                                                                                                    |                                       |                                   |                         |               |               |              |  |  |
| 变更中报                          |               | 六、申报要求<br>10**** ================================= | : 省卫生健康委科技计:<br>= 洲行网 トロロ サピナ                                                                                                    | 刘实行网上申报,请进)<br>"课题中报 (合同) 书始)         | 、江西省卫生健康委网站                       | (网址http://hc.jiangxi.go | w.cn)首页中"课题申  |               |              |  |  |
| 215 1070 eds 427              |               | 报 栏, 按提示<br>七、在网上申                                 | ()进行两上甲报,并将本<br>报的同时,请提交一份:                                                                                                    | 、味趣中报(宫间)书的)<br>与网上申报内容一致的证           | WOO又件进行上传。<br>果题申报(合同) <u>书纸质</u> | 材料。请用A3型号纸复E            | 印, 二面复印, 中线   |               |              |  |  |
| 111月11日中 月11日<br>11日月1日日 月11日 |               | 装订。                                                | 生物防御・                                                                                                    |                                       |                                   |                         |               |               |              |  |  |
| 结题中报                          |               | 1.重大技术攻                                            | 关计划项目:在专家推荐                                                                                                    | 存基础上确定并下达填补                           | ·国内、省内空白。对本:                      | 学科技术进步有明显推动             | )作用,具有显著社会    |               |              |  |  |
| 转高级申报                         |               | 和经济效益的<br>2 普通科技计                                  | 重大医疗、预防、保健 <br>例:支持能博补资内容                                                                                                    | 和优生优育先进技术招标<br>白的国内处库疗 预防             | 示项目。具有条件的单位<br>保健等方面失进和诱宣;        | 投标,择优支持。<br>新技术的引进,以及能提 | 高省内外现右库疗      |               |              |  |  |
|                               |               | 预防、保健技                                             | 术水平的技术创新项目                                                                                                    | ,要求具有自主创新的P                           | 的容,在引进、消化、吸                       | 收的基础上有所提高和创             | 新。            |               |              |  |  |
|                               |               | <ol> <li>3.学术和技术</li> <li>4.新技术推广</li> </ol>       | 带头人计划:以省卫生(<br>计划:支持医药卫生话)                                                                                                    | 建康委学术和技术带头人<br><sub>高利持成果向次村和基同</sub> | 、培养对象为课题负责人!<br> 推广应用的课题 国家       | 申请的课题。<br>1)健委"十年百项"推广项 | 日和已通过成果鉴定     |               |              |  |  |
|                               |               | 和新技术验收                                             | 的项目优先资助。                                                                                                    |                                       |                                   |                         |               |               |              |  |  |
|                               |               | 5.其它计划:<br>技术开发课题                                  | 少量支持对全省医疗卫生<br>1。                                                                                                    | 生事业发展具有指导意义                           | 《和应用价值的软科学研》                      | 究课题及其它课题;有偿             | 这持经济效益显著的     |               |              |  |  |
|                               |               |                                                    |                                                                                                    |                                       |                                   |                         |               |               |              |  |  |
|                               |               |                                                    |                                                                                                    |                                       |                                   |                         |               |               |              |  |  |
|                               |               |                                                    |                                                                                                    | 进入印                                   | <b>東扱 取消</b>                      |                         |               |               |              |  |  |
|                               |               |                                                    |                                                                                                    |                                       |                                   |                         |               |               |              |  |  |
|                               |               |                                                    |                                                                                                    |                                       |                                   |                         |               |               |              |  |  |

4)分别填写"课题基本情况简表""课题内容和意义摘要"、"参与课题工作的单位情况"、"立题依据"、"研究或引进技术内容和预期成果"、 "研究、试验、技术方法和技术路线"、"年进度计划及考核指标"、"最终目标"、"预期社会效益和经济效益"、"预备试验情况和结论"、"现有技术基础及条件"、"申请经费预算表"、"计划修正"等栏目内容, 在附件清单栏目里上传课题项目所需要提供的相关佐证材料。
注意:1、申请的课题类别不同,需要填写的内容也不同,以课题申请时页面显示栏目为准。

2、申请书中的单位信息是读取单位管理员所维护的单位信息,提交申请书时,请核 实单位信息有无错误。

| 果题 课题名称    | 精准护理管理在慢性心功能不会         | 全患者的应用研究 |              |               |                  |  |
|------------|------------------------|----------|--------------|---------------|------------------|--|
| 圆 计划类别     | 星火计划                   | 承担单位     | 江西省中西医结合医院   | 申报时间          | 2020-05-30       |  |
| 研课题        | 应用其联研究                 | 代码       | 320.71   护理学 | 学到公米          | 护理学              |  |
| 结误题        | ALL/13 THE NEW WIT / G | 10#5     | 0207112727   | 11120         | J 127            |  |
| 题管理 课题计划   | test                   | 申报类别     | 请选择          | 课题编码          | 系统自动生成           |  |
| 更申报        |                        |          |              | 申请经费          | ¥                |  |
| 期申报 研究问题   | уууу-мм-аа             | Ŧ        |              | (万元)          |                  |  |
| 题申报<br>关键词 | 请输入课题关键词               |          |              |               |                  |  |
| 高级申报       |                        |          |              |               |                  |  |
| 第一负责       | 人                      |          |              |               |                  |  |
| 姓名         | 张三                     | 性别       | 男 ~          | 出生年月          | 1983-08-01       |  |
|            |                        |          |              |               |                  |  |
| 技术职制       | 请输入技术职称                | 學位       | 硕士 ~         | 現从事专业         | 护理               |  |
| 技术职称       | 请输入技术职称<br>载南医学院       | 学位专业     | 硕士 ~<br>护理   | 現从事专业<br>毕业时间 | 护理<br>yyyy-MM-dd |  |

5)页面信息填写完后,点击"立即提交"按钮提交至单位管理员审核。注意:为了防止在填写时丢失信息,请在填写时常点"保存"按钮。

| 構准护理管理在慢性心功<br>星火计划<br>应用基础研究<br>lost | <b>功能不全患者的应用研究</b>                              | 江西省中西医结合医<br>320-71   护理学<br>请选择 | ÿ.<br>                                          | 申报时间<br>学科分类<br>课题编码 | 2020-05-30<br>护理学<br>系统目动生成 |   |
|---------------------------------------|-------------------------------------------------|----------------------------------|-------------------------------------------------|----------------------|-----------------------------|---|
| 로火计划<br>应用基础研究<br>wast                | 承担单位       ~     代码       申报类别       至          | 江西省中西医结合医<br>320-71   护理学<br>请选择 | ÿ.<br>                                          | 申报时间<br>学科分类<br>课题编码 | 2020-05-30<br>护理学<br>系统自动生成 |   |
| 应用基础研究<br>test<br>//yyy-MM-dd         | <ul> <li>代码</li> <li>申报类别</li> <li>至</li> </ul> | 320-71   护理学<br>请选择              | *                                               | 学科分类<br>课题编码         | <b>护理学</b><br>系统自动生成        |   |
| est<br>yyyy-MM-dd                     | 申报类别                                            | 请选择                              | v                                               | 课题编码                 | 系统自动生成                      |   |
| vyyy-MM-dd                            | 申报类别                                            | 请选择                              | Ŧ                                               | 课题编码                 | 系统自动生成                      |   |
| yyyy-MM-dd                            | 至                                               |                                  |                                                 |                      |                             |   |
|                                       |                                                 | yyyy-MM-dd                       |                                                 | 申请经费<br>(万元)         | ¥                           |   |
| 10 40 X 20 00 M 10 20                 |                                                 |                                  |                                                 |                      |                             |   |
| HERE / CHRISTING / CHE PT             |                                                 |                                  |                                                 |                      |                             |   |
|                                       |                                                 |                                  |                                                 |                      |                             |   |
| 米三                                    | 性别                                              | 男                                | ~                                               | 出生年月                 | 1983-08-01                  |   |
| 请输入技术职称                               | 学位                                              | 硕士                               | Ψ.                                              | 现从事专业                | 护理                          |   |
|                                       | 专业                                              | 护理                               |                                                 | 毕业时间                 | yyyy-MM-dd                  |   |
| 腰剛医学院                                 | 单位                                              | 江西省中西医结合医                        | 院                                               | 联系电话                 |                             | - |
| 101                                   | ■入 技术 喇叭<br>有医学院<br>型部                          |                                  | ■ AREARS 中国 修士<br>動医学院 学业 护理<br>動部 単位 江西省中西医総合因 |                      | ■入注大型(部)  平山                |   |

6)申报书提交成功后联系单位管理员进行网上审核并上报至推荐单位。已提交的申报为被单位管理员查看认领前可撤回修改重新提交。点击"审核记录"可以查看课题当前的审核进度。

| 课题管理 🔺 | 主页 / 课题管理 / | 申报课题                  |                     |       |                |             |           |   |
|--------|-------------|-----------------------|---------------------|-------|----------------|-------------|-----------|---|
| 申报课题   | 课题计划列表      |                       |                     |       |                |             |           |   |
| 历史课题   |             |                       |                     |       |                |             |           |   |
| 在研课题   | 请输入要查找的     | 课题名称关键字               |                     |       |                |             | 查询        |   |
| 已结课题   |             |                       |                     |       |                |             |           |   |
| 课题管理   | + 添加        |                       |                     |       |                |             | M 4 6     |   |
| 变更申报   | 计划名称        | 课题名称                  | 创建时间 🜩              | 课题负责人 | 状态             | 操作          |           |   |
| 延期申报   | test        | 精准护理管理在慢性心功能不全患者的应 >  | 2020-05-28 15:08:11 | Ξ:∵×  | 申报单位 审核申报书_待认领 | / 审批记录 / 编辑 | □ 删除 □ 撤回 |   |
| 结题申报   | < 1 >       | 到第 1 页 确定 共1条 10条/页 🗸 |                     |       |                |             |           |   |
| 转高级申报  |             |                       |                     |       |                |             |           |   |
|        |             |                       |                     |       |                |             |           |   |
|        |             |                       |                     |       |                |             |           |   |
|        |             |                       |                     |       |                |             |           |   |
|        |             |                       |                     |       |                |             |           |   |
| 科技管理系统 | 审批日志查询      |                       |                     |       |                |             |           | × |

| 申报单位审核申报书 待认领<br>2020_05-28 15-08-12 王 酒目负责,自欢申报书 已提杂 | 3#TFD318] =         | 煉TF入 | 当前力点        | 当前状态 | 处理结果 |
|-------------------------------------------------------|---------------------|------|-------------|------|------|
| 2020-05-28 15:08:12 王                                 |                     |      | 申报单位 审核申报书  | 待认领  |      |
| 2020-03-20 13.00.12 工具 项目反风不能文中取得 日能文                 | 2020-05-28 15:08:12 | Ξ    | 项目负责人 提交申报书 | 已提交  |      |

课题管理

## 三、个人账号管理

通过菜单:用户个人中心→修改密码,在修改密码页面输入旧密码和新密码确认 修改保存。(建议获得账号后修改密码,如若忘记密码可联系单位管理员重置密 码。)

| ⊡ C           |         |       |                    |  | 8 | wangdachui 🔺 | 退出 |
|---------------|---------|-------|--------------------|--|---|--------------|----|
| 主页 / 设置 / 个人信 | 息       |       |                    |  |   | 修改密码         |    |
| 基本信息 个人?      | 简介      |       |                    |  |   | 个人信息         |    |
| 姓名            | 王大锤     | 性别    | 男 🔻                |  |   |              |    |
| 名(拼音)         | dachui  | 姓(拼音) | wang               |  |   |              |    |
| 其他英文名         | bigchui | 出生日期  | 1985-05-23         |  |   |              |    |
| 证件类型          | 身份证     | 证件号码  | 362228199101090538 |  |   |              |    |
| 民族            | 汉族      | 国别或地区 | 中国                 |  |   |              |    |
| 所在单位          | 赣锋锂业    | 部门或院系 | 信息科技部              |  |   |              |    |
|               |         | 立即提交  |                    |  |   |              |    |

| 主页 / 设置 / 我的密码 |         |
|----------------|---------|
| 修改密码           |         |
| 当前密码           |         |
| 新密码            | 6到16个字符 |
| 确认新密码          |         |
| 确认修改           |         |
|                |         |